## بيزنس أونلاين

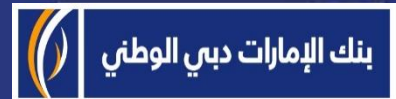

# منصة بيزنس أونلاين - كيفية الوصول إلى كشوفات الحساب الخاصة

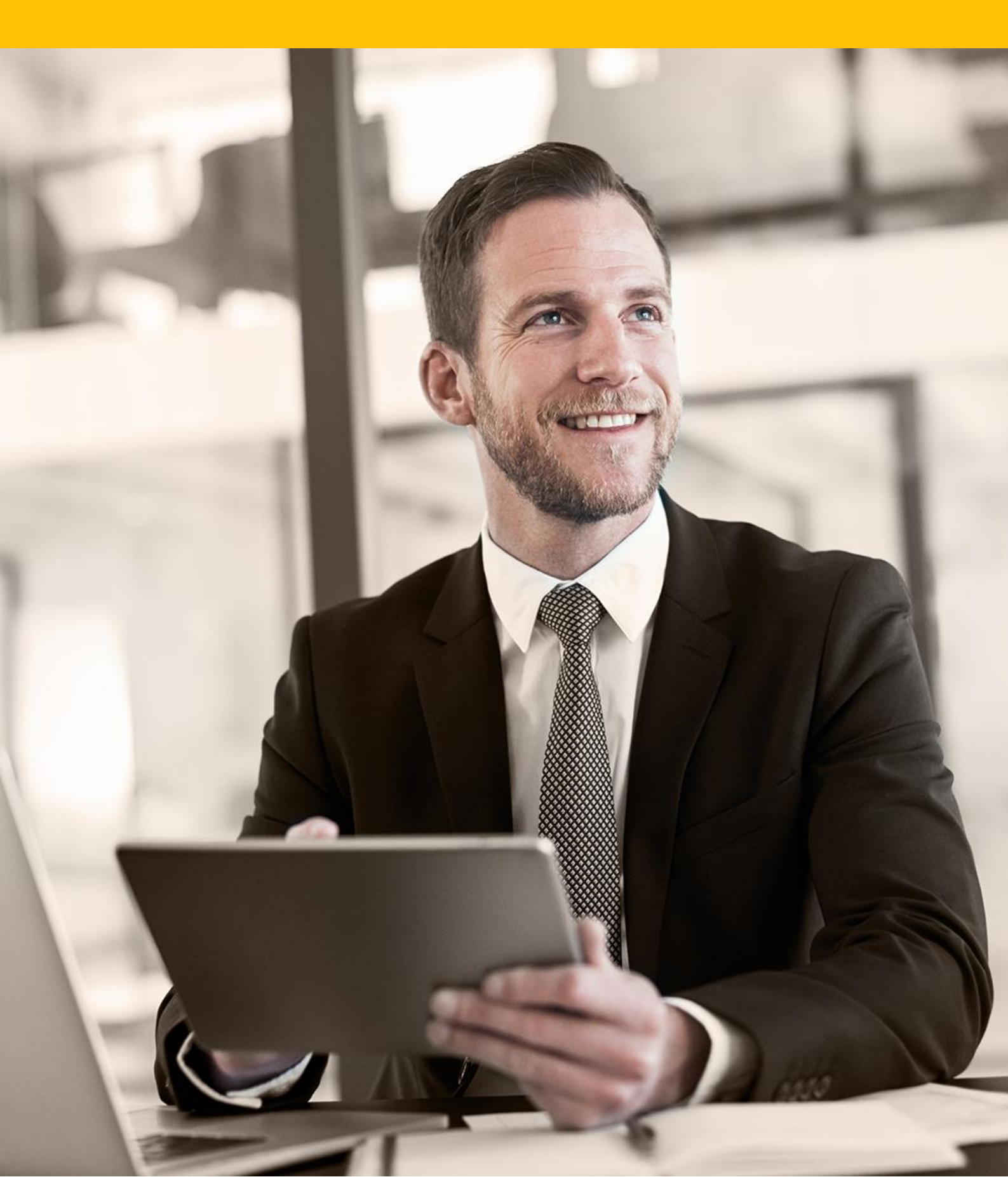

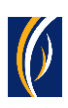

## كيفية الوصول إلى كشوفات الحساب الخاصة بك

■ انتقل إلى رابط موقعنا الإلكتروني :<u>https://businessonline.emiratesnbd.com</u>

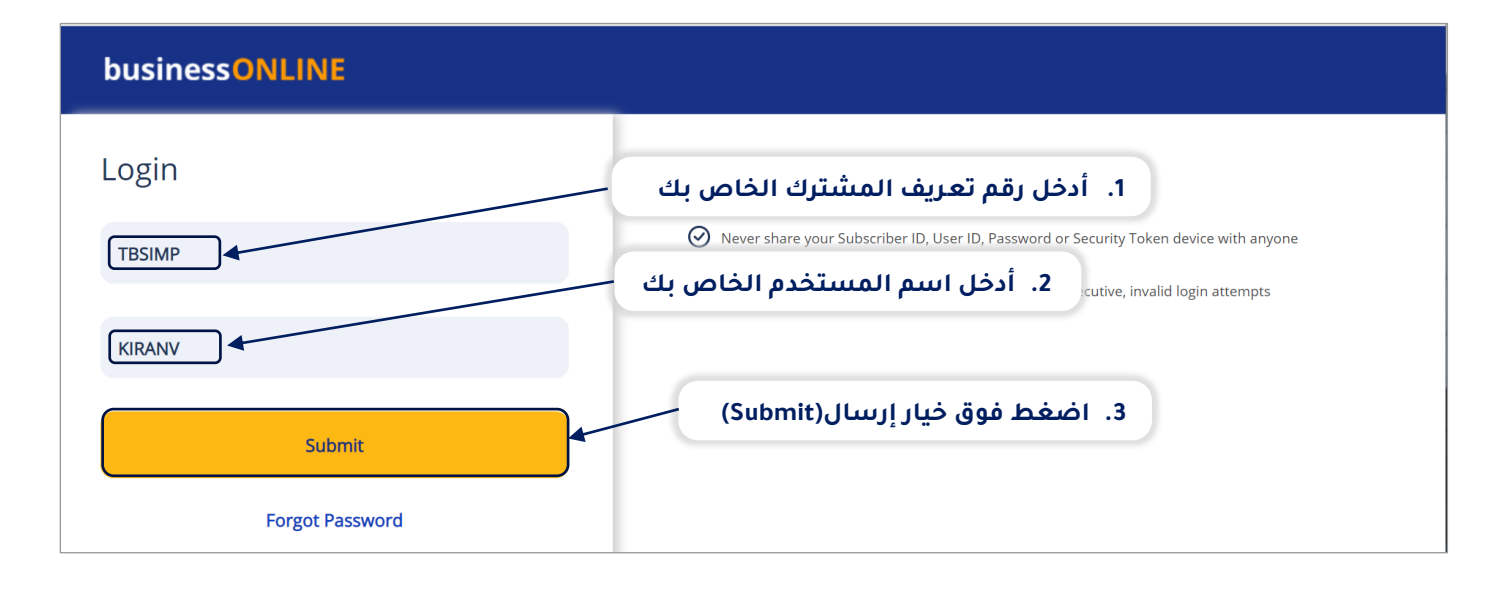

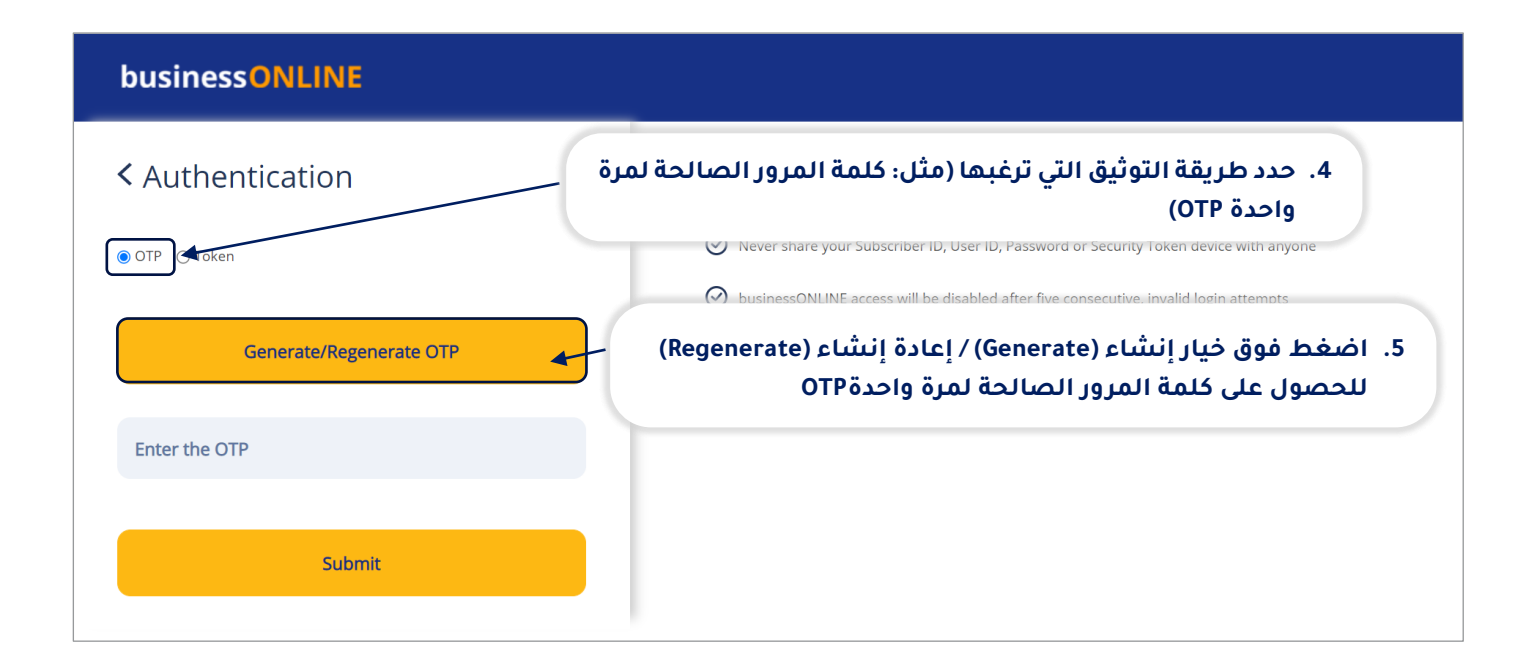

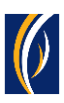

#### businessONLINE

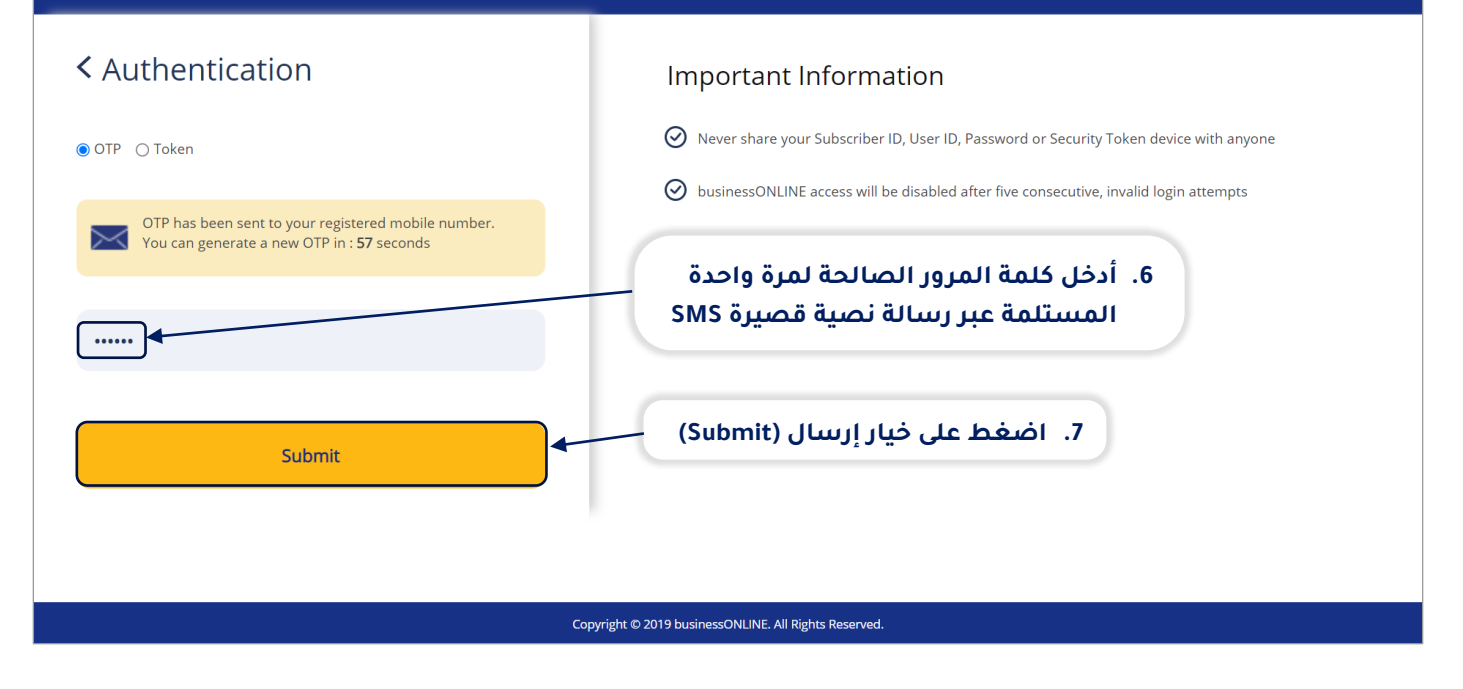

| busin     | essONLINE     |                    |                |                  |        |          |         |           |           | Las      | <b>i</b> t Login: 11-11-2 | <b>(IRAN VINEET</b><br>2021 08:44:42 | $\sim$ |  |
|-----------|---------------|--------------------|----------------|------------------|--------|----------|---------|-----------|-----------|----------|---------------------------|--------------------------------------|--------|--|
| 1         | Home          | Das                | hboard         | Account Ser      | vices  | Payments |         | Virtual A | ccounts   |          | Informatior               | n Report                             |        |  |
| ( Initiat | e P           | ending Activities  |                |                  |        |          | يدمات   | لی خیار خ | ضغط ع     | 1.8      | F                         | X                                    |        |  |
| Account S | Summary Dov   | vnload Center Se   | ervice Request |                  |        | (Ace     | count S | Services) | لحساب     | 1        |                           |                                      |        |  |
|           | count Summary | Preferred Currence | :y -AED 🗸      |                  |        |          |         |           |           |          |                           | © C                                  | : 55   |  |
| Actions   | CIF 💌         | Account Number     | Account Nan    | ، الخاص به       | الحساب | عرض كشف  | غب في   | ب الذي تر | , الحسار  | فوق      | لا مرتین                  | اضغد                                 | .9     |  |
| Q 🗎       |               |                    | TBS SMART BU   | MUDAKABA ISL     | ED     | 0.0      | U AED   |           | 0.00      | inactive | UI                        | NITED ARAB .                         | -      |  |
| Q 🗎       |               |                    | TBS SMART BU   | CA AL ISLAMI C 🕨 | AED    | 9.4      | 5 AED   |           | 9.45      | Active   | 1U                        | NITED ARAB .                         |        |  |
| Q 🗎       |               |                    | TBS SMART BU   | CURRENT ACCO     | AED    | 19,889.8 | 3 AED   |           | 19,889.83 | Active   | U                         | NITED ARAB .                         | ]      |  |
| QB        |               |                    | TBS SMARI BU   | CURRENT ACCO     | AED    | 12,920.0 | 1 AED   |           | 12,920.01 | Active   | IU                        | NITED ARAB .                         |        |  |
| Q 🗎       |               |                    | TBS SMART BU   | CURRENT ACCO     | AED    | 6.4      | 1 AED   |           | 6.41      | Active   | IU                        | NITED ARAB .                         |        |  |
| Q 🗎       |               |                    | TBS SMART BU   | CURRENT ACCO     | AED    | 6.4      | 1 AED   |           | 6.41      | Active   | IU                        | NITED ARAB .                         |        |  |
| Q 🖹       |               |                    | TBS SMART BU   | BID BOND GUAR    | AED    | 0.0      | 0 AED   |           | 0.00      | Active   | U                         | NITED ARAB .                         | •      |  |

| sinessONI INF                   |                                                                 |                     |                      |                                            |         |
|---------------------------------|-----------------------------------------------------------------|---------------------|----------------------|--------------------------------------------|---------|
| Account Details                 |                                                                 |                     |                      |                                            | ? 占 🖨 🗙 |
| Account Information             |                                                                 |                     | Balance Information  |                                            | A       |
| Account Number                  | Account Name<br>TBS SMART BUSINESS<br>DEMO A C                  | Nominee Details<br> | Current Balance      | Effective Available Balance                |         |
| Beneficiary Bank Country        | Currency                                                        | BIC Code            | Uncleared Balance    |                                            |         |
| UNITED ARAB EMIRATES            | AED                                                             | EBILAEADXXX         | 0.00                 |                                            |         |
| Account Type<br>CURRENT ACCOUNT |                                                                 | جاه الأسفل          | 10. تصفّح الشاشة بإت | Tax Registration Number<br>100035307600003 |         |
| IBAN                            | Registered Address<br>.,C/O TRANSACTION BANKI<br>2923,DUBAI UAE | NG TBS P O BOX      | Mailing Address      |                                            |         |
| VIEW STATEMENT                  |                                                                 |                     |                      |                                            |         |
| Close                           |                                                                 |                     |                      |                                            |         |

| h    | usiness          |                         |                                         |                  |           |                 |         |         |        | KIRAN           |                 |  |
|------|------------------|-------------------------|-----------------------------------------|------------------|-----------|-----------------|---------|---------|--------|-----------------|-----------------|--|
| 4    | Accou            | nt Details              |                                         |                  |           |                 |         |         |        | ? 🕹             |                 |  |
| e    | -                |                         | .,C/O TRANSACTION BAN<br>2923,DUBAI UAE | KING TBS P O BOX | -         |                 |         |         |        |                 | ^ <b>1</b>      |  |
| F    |                  |                         |                                         | هنا              | ب الحالي  | ف الحسار        | هر کش   | 11. سيظ |        |                 | . 1             |  |
| Ľ    | $\checkmark$ VIE | W STATEMENT             |                                         |                  |           |                 |         |         |        |                 | S A             |  |
| A    | Date             | e Range                 | Current Day                             | Y From           | 15-11-202 | То              | 15-11-2 | 2021    | 50 R   | eset            |                 |  |
| Ì    | Transacti        | ion Summary             |                                         |                  | •         |                 |         |         |        | C 🖪             | :               |  |
| C    | Actions          | Transaction Date        | Value Date                              | Narration        |           | Transaction Ref | erence  | Debit   | Credit | Running Balance |                 |  |
| C    | Q 🗎              | 15-11-2021              | 15-11-2021                              | CHARGESCorre     |           | 1112111155585   | 539     | 1.00    | 0.00   | 20,320.83       | <b>^</b>        |  |
| C    | Q 🗎              | 15-11-2021              | 15-11-2021                              | CHARGESCorre     |           | 1112111155585   | 539     | 0.05    | 0.00   | 20,321.83       |                 |  |
| C    | Q 🗎              | 15-11-2021              | 15-11-2021                              | TRANSFERFILE     |           | BB21111400014   | 4317    | 2.00    | 0.00   | 20,321.88       |                 |  |
| C    |                  |                         |                                         |                  |           |                 |         |         |        |                 | -               |  |
|      |                  |                         |                                         |                  |           |                 |         |         |        |                 |                 |  |
|      |                  |                         |                                         |                  |           |                 |         |         |        |                 | -               |  |
|      | Close            |                         |                                         |                  |           |                 |         |         |        |                 |                 |  |
|      |                  |                         |                                         |                  |           |                 |         |         |        |                 |                 |  |
| Сору | right © 2019 b   | usinessONLINE. All Righ | nts Reserved.                           |                  |           |                 |         |         |        |                 | () Emirates NBD |  |

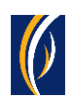

| b    | usiness        |                           |                                 |               |              |                    |             |          | KIRAN VINEE    | T V        |
|------|----------------|---------------------------|---------------------------------|---------------|--------------|--------------------|-------------|----------|----------------|------------|
|      | Accou          | nt Details                |                                 |               |              |                    |             |          | ? 🖌 🖨          | × .        |
| e    | AE3902/<br>401 | المنسدلة                  | زمنيًّا من القائمة              | ، حدد نطاقًا  | ت زمنية أخرى | سابات فترار        | ں کشوف حب   | 12. لعرض |                | 1          |
| -    |                |                           |                                 | /             |              |                    |             |          |                |            |
| Ľ    | VIE            | W STATEMENT               |                                 |               |              |                    |             |          |                | ŝ          |
| A    | Date           | e Range                   | Current Day                     | From          | 15-11-2021   | То 15-1            | 1-2021      | o Reset  |                |            |
|      | Transacti      | ion Summary               | Current Day                     | *             |              |                    | <b>A</b>    |          | C 🖻 :          |            |
|      | Actions        | Transaction Date          | Value Da<br>Previous Day        | irration      | Trar         | nsaction Reference | Debit       | Credit R | unning Balance | 188        |
|      | Q 🗎            | 15-11-2021                | 15-11-20 Previous Mon           | t IARGESCorre |              | إنشاء (Go)         | مط على خيار | 13. اضغ  | 20,320.83      |            |
|      | Q 🗎            | 15-11-2021                | <sub>15-11-2(</sub> Last 7 Days | ARGESCorre    | 111.         | 2111155585539      | 0.05        | 0.00     | 20,321.83      | - 188      |
| C    | Q 🗎            | 15-11-2021                | 15-11-2021                      | TRANSFERFILE  | BB2          | 1111400014317      | 2.00        | 0.00     | 20,321.88      |            |
| C    |                |                           |                                 |               |              |                    |             |          |                | -          |
|      |                |                           |                                 |               |              |                    |             |          |                |            |
|      |                |                           |                                 |               |              |                    |             |          |                |            |
|      |                |                           |                                 |               |              |                    |             |          |                | -          |
|      | Close          |                           |                                 |               |              |                    |             |          |                |            |
|      | 0.000          |                           |                                 |               |              |                    |             |          |                |            |
| Сору | right © 2019 b | usinessONLINE. All Rights | Reserved.                       |               |              |                    |             |          |                | irates NBD |

|           |                  | 2923,DUBAI UAE | يخ البدء     | ونات التقويم ثم حدّد تار<br>تاريخ الإنتهاء حتى "To | ط على أيقو<br>Fron" - ون | اضغد<br>من "۱ |                |   |
|-----------|------------------|----------------|--------------|----------------------------------------------------|--------------------------|---------------|----------------|---|
| VIE       | W STATEMENT      |                |              |                                                    |                          |               |                |   |
| Date      | e Range          | •              | From 01-     | 10-2021 To 31-10-202                               | 2100                     | o Reset       |                |   |
| Transacti | ion Summary      |                |              |                                                    | 7                        |               | C 🖪            | : |
| Actions   | Transaction Date | Value Date     | Narration    | Transaction                                        |                          | c la la       | unning Balance |   |
| Q 🗎       | 30-10-2021       | 30-10-2021     | TRANSFERFILE | ىلام (Go) BB211029                                 | ی خیار إنش               | اضغط عل       | 20,451.88      | ^ |
| Q 🗎       | 26-10-2021       | 26-10-2021     | CLEARING CHE | 21298026021298002356                               | 0.00                     | 5.00          | 20,452.88      |   |
| Q 🗎       | 21-10-2021       | 21-10-2021     | TRANSFER2222 | 2222110214752650                                   | 1.00                     | 0.00          | 20,447.88      |   |
| Q 🗎       | 15-10-2021       | 15-10-2021     | TRANSFER2221 | 2221510213973073                                   | 1.00                     | 0.00          | 20,448.88      |   |
| Q 🗎       | 14-10-2021       | 14-10-2021     | TRANSFER2221 | 2221410213806060                                   | 1.00                     | 0.00          | 20,449.88      |   |
| Q 🗎       | 12-10-2021       | 12-10-2021     | TRANSFER1111 | 1111210213610926                                   | 1.00                     | 0.00          | 20,450.88      |   |
|           | 11-10-2021       | 11-10-2021     | CHARGES1111  | 1111110213364151                                   | 2.00                     | 0.00          | 20 451 88      |   |

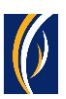

### يمكنك تحميل كشوف الحسابات من منصة بيزنس أونلاين businessONLINE بصيغة الملفات التالية:

سي إس ڤي - CSV 📰 اکسل - Excel بي دي إف - PDF

PDF J~

|          |                                                                                  | .,C/O TRANSACTION E<br>2923,DUBAI UAE                                            | ANKING TBS P O BOX<br>PDF على أيقونة                                                         | ب بصيغةPDF ، اضغط                                                                                                    | ف الحسار                             | نخراج کشد                                    | لاسن                                                                                                    |            |
|----------|----------------------------------------------------------------------------------|----------------------------------------------------------------------------------|----------------------------------------------------------------------------------------------|----------------------------------------------------------------------------------------------------|--------------------------------------|----------------------------------------------|----------------------------------------------------------------------------------------------------|------------|
| VIE      | W STAT                                                                           | Me)<br>بل کشف حساب                                                               | وق رمز القائمة (enu<br>الذي ترغب به لتحمي                                                    | Excel أوCSV ، اضغط ف<br>) ثم اختر صيغة الملف                                                                             | ، بصيغة ا<br>بر (Export)             | دار الکشف<br>خیار تصدب                       | لإص<br>اختر                                                                                                    |            |
| Transact | ion Summary                                                                      | Value Date                                                                       | Narration                                                                                    | Transaction Reference                                                                                                    | Debit                                | Credit                                       | C A                                                                                                    | Export     |
|          |                                                                                  |                                                                                  |                                                                                              |                                                                                                    |                                      |                                              |                                                                                                    |            |
|          | 30-10-2021                                                                       | 30-10-2021                                                                       | TRANSFERFILE                                                                                 | BB21102900012646                                                                                                    | 1.00                                 | 0.00                                         | Export To CSV                                                                                                    | Clear Filt |
|          | 30-10-2021<br>26-10-2021                                                         | 30-10-2021<br>26-10-2021                                                         | TRANSFERFILE<br>CLEARING CHE                                                                 | BB21102900012646<br>21298026021298002356                                                                                 | 1.00<br>0.00                         | 0.00                                         | 20,452.88                                                                                                    | Clear Filt |
|          | 30-10-2021<br>26-10-2021<br>21-10-2021                                           | 30-10-2021<br>26-10-2021<br>21-10-2021                                           | TRANSFERFILE<br>CLEARING CHE<br>TRANSFER2222                                                 | BB21102900012646<br>21298026021298002356<br>2222110214752650                                                             | 1.00<br>0.00<br>1.00                 | 0.00<br>5.00<br>0.00                         | Export To CSV<br>20,452.88<br>20,447.88                                                                                          | Clear Filt |
|          | 30-10-2021<br>26-10-2021<br>21-10-2021<br>15-10-2021                             | 30-10-2021<br>26-10-2021<br>21-10-2021<br>15-10-2021                             | TRANSFERFILE<br>CLEARING CHE<br>TRANSFER2222<br>TRANSFER22221                                | BB21102900012646<br>21298026021298002356<br>2222110214752650<br>2221510213973073                                         | 1.00<br>0.00<br>1.00<br>1.00         | 0.00<br>5.00<br>0.00<br>0.00                 | Export To CSV<br>20,452.88<br>20,447.88<br>20,448.88                                                                             | Clear Filt |
|          | 30-10-2021<br>26-10-2021<br>21-10-2021<br>15-10-2021<br>14-10-2021               | 30-10-2021<br>26-10-2021<br>21-10-2021<br>15-10-2021<br>14-10-2021               | TRANSFERFILE<br>CLEARING CHE<br>TRANSFER2222<br>TRANSFER2221<br>TRANSFER2221                 | BB21102900012646<br>21298026021298002356<br>2222110214752650<br>2221510213973073<br>2221410213806060                     | 1.00<br>0.00<br>1.00<br>1.00<br>1.00 | 0.00<br>5.00<br>0.00<br>0.00                 | <ul> <li>Export To CSV</li> <li>20,452.88</li> <li>20,447.88</li> <li>20,448.88</li> <li>20,449.88</li> </ul>                    | Clear Filt |
|          | 30-10-2021<br>26-10-2021<br>21-10-2021<br>15-10-2021<br>14-10-2021<br>12-10-2021 | 30-10-2021<br>26-10-2021<br>21-10-2021<br>15-10-2021<br>14-10-2021<br>12-10-2021 | TRANSFERFILE<br>CLEARING CHE<br>TRANSFER2222<br>TRANSFER2221<br>TRANSFER2221<br>TRANSFER1111 | BB21102900012646<br>21298026021298002356<br>2222110214752650<br>2221510213973073<br>2221410213806060<br>1111210213610926 | 1.00<br>0.00<br>1.00<br>1.00<br>1.00 | 0.00<br>5.00<br>0.00<br>0.00<br>0.00<br>0.00 | <ul> <li>Export To CSV</li> <li>20,452.88</li> <li>20,447.88</li> <li>20,448.88</li> <li>20,449.88</li> <li>20,450.88</li> </ul> | Clear Fil  |

#### تواصل معنا

الخدمات المصرفية للأعمال: الهاتف : 96611 282 5581 : البريد الإلكتروني: businessONLINEBBKSA@EmiratesNBD.com

الخدمات المصرفية للشركات والمؤسسات: الهاتف: 96611 282 5546 البريد الإلكترونى: businessONLINECBKSA@EmiratesNBD.com

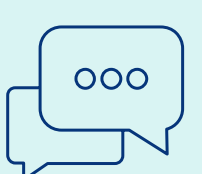

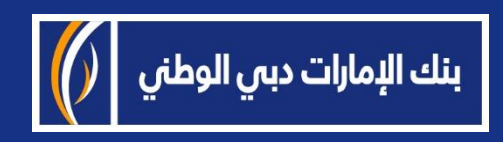